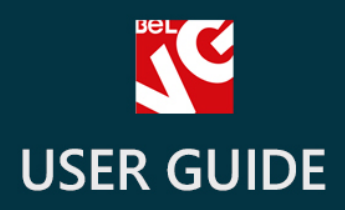

# **Extended Header**

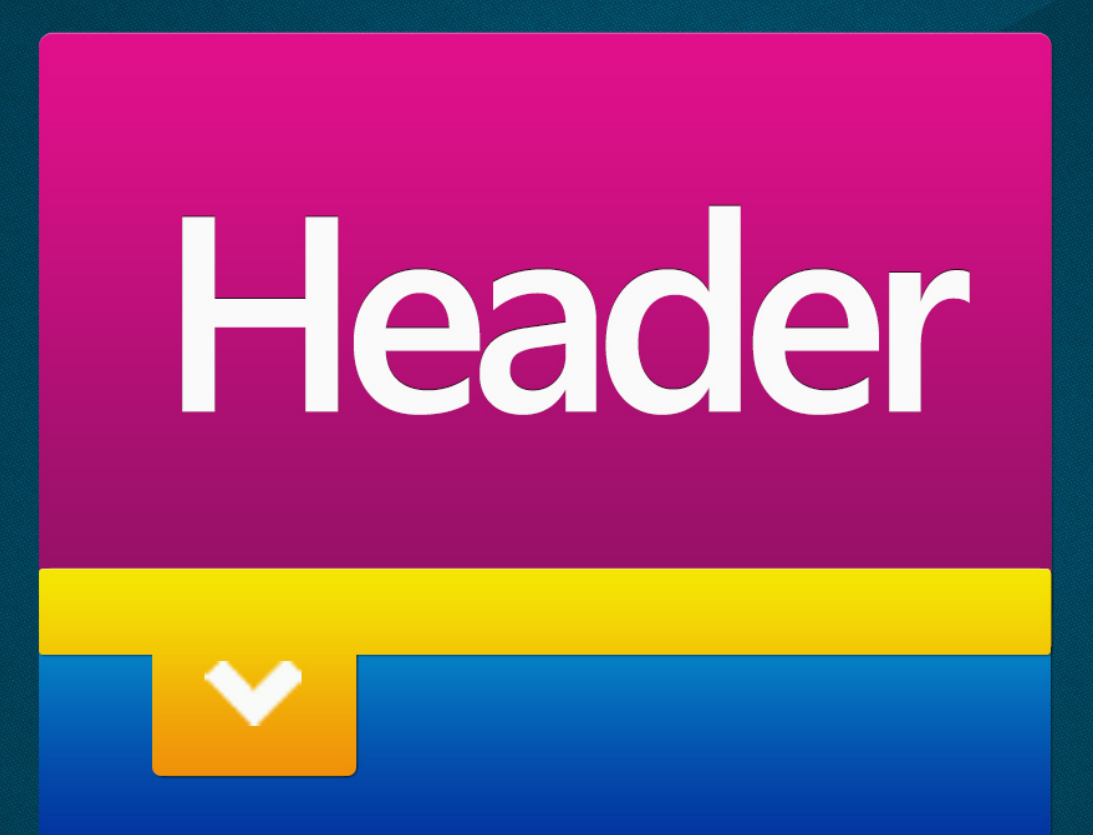

v. 1.5

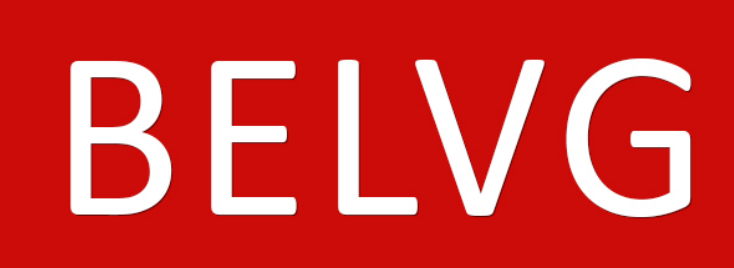

OUR SUPPORT TEAM: STORE@BELVG.COM, SKYPE: STORE.BELVG

### Table of Contents

- 1. Introduction to Extended Header
- 2. How to Install and Deactivate
- 3. How to Configure
- 4. How to Use

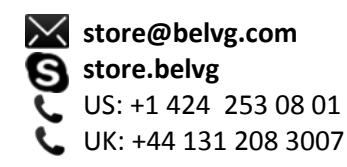

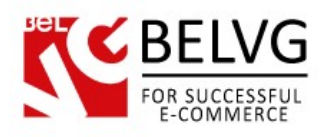

#### **1.** Introduction to Extended Header

Prestashop Extended Header module allows adding a header to your store and editing it easily and quickly. The settings are intuitive: simply configure header size and background color, create blocks to be displayed within, click any block and drag it to the best position on the preview. Block content is created in the WYSIWYG editor. Feel free to compose lots of headers and assign them to different stores of yours.

#### Key features:

- Advanced header view
- Configuring header size and background
- Header angles rounding
- Creating blocks and positioning them inside the header
- Live header preview
- WYSIWYG blocks content editor
- Managing headers for a Multilanguage store

#### **Overall information**

Whichever website you visit, the first thing that you will intuitively use to navigate or pay attention to is a header. Give a whole new life and excitement to this significant tool, because, you know, a dull or ill-convinced header might just kill the experience.

After activating and configuring the header, a small stylish tab appears at the top of the page. The user clicks it and the header slides. Any content can be used within, including blocks with eye-popping graphics, snappy typography, text and links.

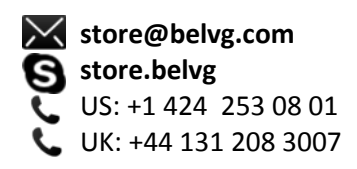

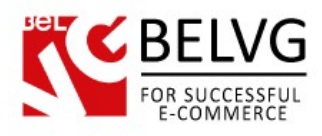

## 2. How to Install and Deactivate

## How to Install

1. Set 777 or 0777 on the folders: '/modules/' Important! Change all permissions back after installation.

2. Modules -> Add a module from my computer -> Choose the file (belvg\_extendedheader.zip) -> Upload this module. Choose module in section "Front Office Features" and install module

3. Preferences -> Performance -> Smarty-> Force compile -> Yes Preferences -> Performance -> Smarty-> Cache: No

### **How to Deactivate**

Click the button **Disable** in Modules -> Front Office Features.

To remove the extension form the server, press **Delete** in Modules -> Front Office Features.

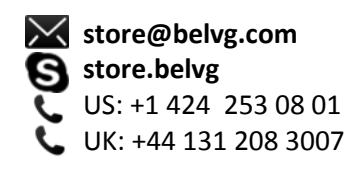

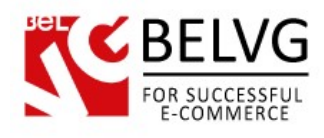

# 3. How to Configure

Log in to the back-office, and we will show you how to configure the module step by step. To view module settings, go to **Modules –> Extended Header**.

The list of existing headers is being displayed here. To create a new one, click the Add new button.

| Modules > BelVG Header                  |                   | Add new     |
|-----------------------------------------|-------------------|-------------|
| ²age 1 / 1   Display 50 ▼ / 1 result(s) | Grid with headers | Reset Filte |
| ID Title                                |                   | Actions     |
| TA TA                                   |                   |             |
|                                         |                   | -           |
| d bander                                |                   |             |

You may configure header size (width, height), background color & image and border with its radius (the way header angles look).

| 🔄 Header       |                                              |                              |
|----------------|----------------------------------------------|------------------------------|
| Title:         | header                                       |                              |
| Width:         | 950 px                                       | Con Circuit and four studies |
| Height:        | 170 px                                       | Configure header style       |
| Border:        | 0 px solid 💌 color: 0000000                  |                              |
| Border-Radius: | Opx Opx Opx Opx opx example: 5px 5px 5px 5px |                              |
| Background:    | color: 333333 or                             |                              |
|                | uri: none                                    |                              |
|                |                                              |                              |

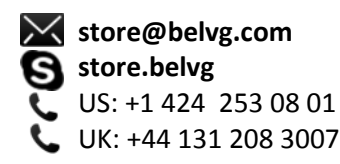

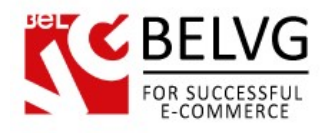

Add new blocks to header. First, specify block size and press Add button.

| ➡ New Block |            |  |
|-------------|------------|--|
|             | Width: px  |  |
|             | Height: px |  |
|             | Add        |  |
|             |            |  |

When a block is created, you will see it on a preview. Drag the block around to position it on header.

| New Block  |                                                                                                    |
|------------|----------------------------------------------------------------------------------------------------|
| Width: px  |                                                                                                    |
| Height: px |                                                                                                    |
| Add        | Add a new block and drag it to the best position.<br>Touble click to open settings                                                  |
| Preview:   |                                                                                                    |
|            | Categories<br>Pods<br>Accessories<br>Laptops<br>My account<br>• My order<br>• My credt sips<br>• My addresses<br>• My personal info |

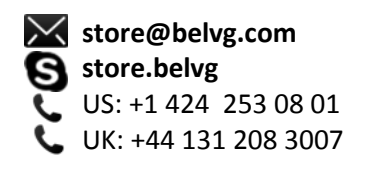

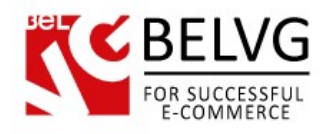

Double click the block to edit its settings and add content.

| <u>ت</u> و             |                         |                                                      |
|------------------------|-------------------------|------------------------------------------------------|
| Modules > BelVG Heade  | er > Edit               |                                                      |
| Border-Radius:         | Height:                 | 170 px                                               |
| Background:            | Border:                 | 0 px solid 💌 color: 000000                           |
|                        | Border-Radius:          | Opx Opx Opx Opx Opx opx                              |
|                        | Background:             | Color:                                               |
| New Block              | Content:                | nitp.//dewg.inio/demo/prestasnop/neaden/ad           |
| Width:                 | BIUS                    | ≣ 🗐 🗐 Styles ▼ Paragraph ▼ Font Family ▼ Font Size ▼ |
| Height:                |                         |                                                      |
|                        |                         |                                                      |
| Block content settings | *** 1 15 15 1658 A.B.C. |                                                      |
|                        |                         |                                                      |
| Preview:               |                         |                                                      |
|                        |                         |                                                      |
|                        |                         | ,                                                    |
|                        | Path: p                 |                                                      |
|                        | Apply Delete            | Close                                                |
|                        |                         | r credit slips<br>r addresses                        |
|                        | • My                    | y personal info                                      |

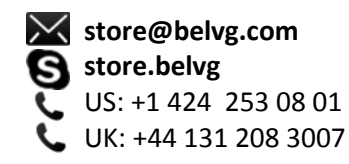

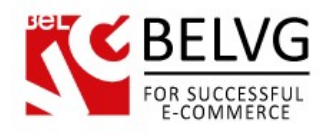

# 4. How to Use

That's the way extended header will look on the front-office. The user clicks the tab for the header to appear.

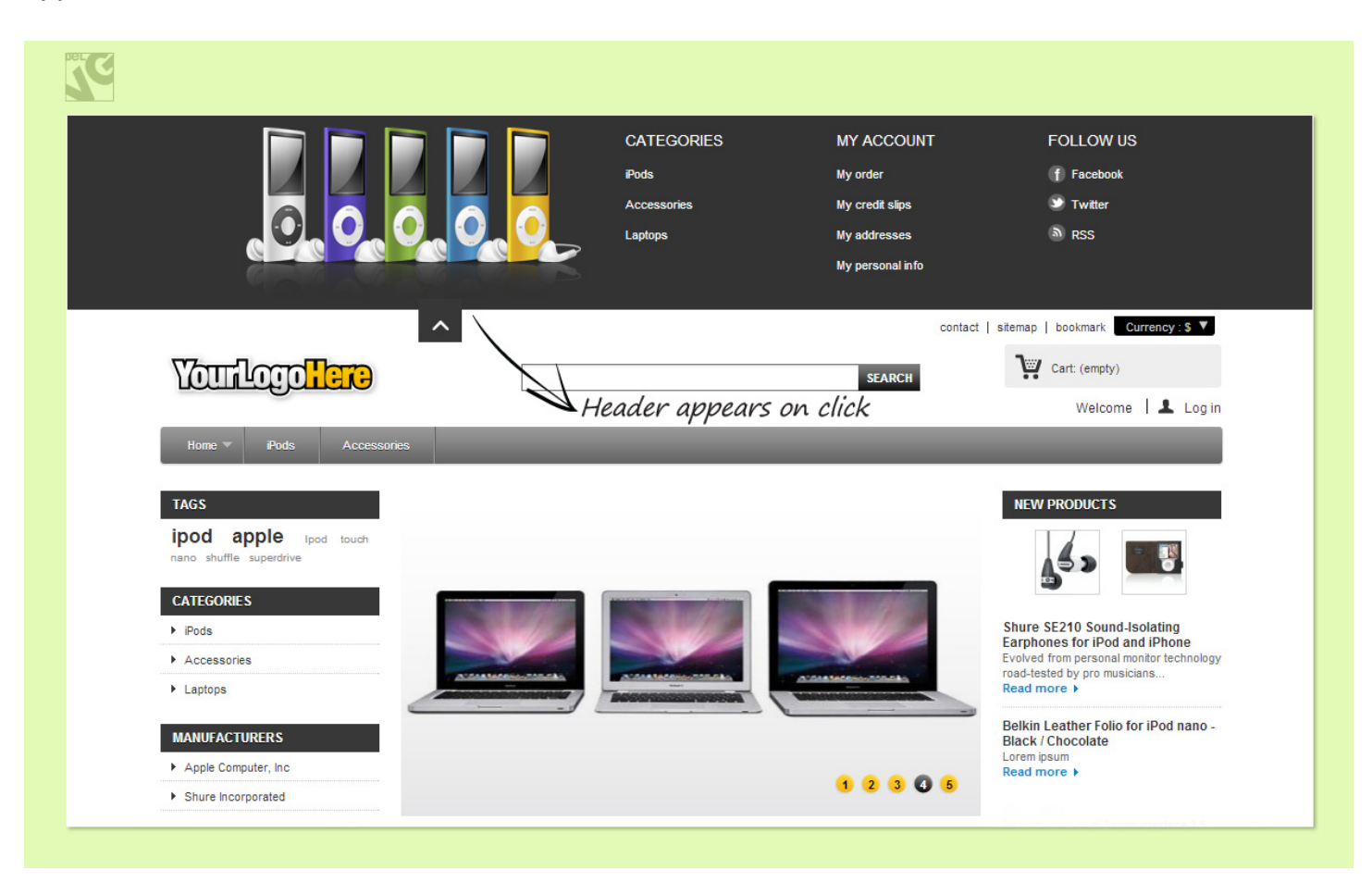

Do you have questions about extension configurations?

Contact us and we will help you in a moment.

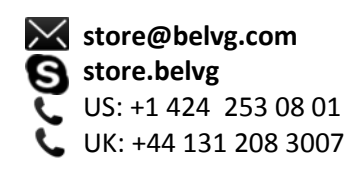

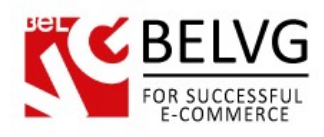

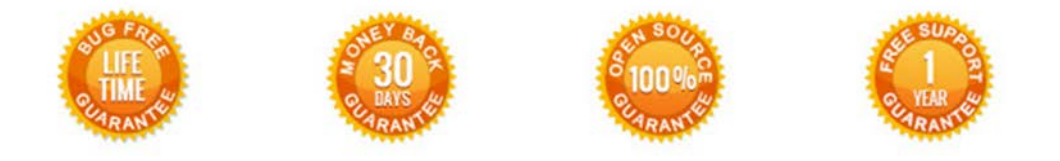

### Our Office: M.Bogdanovicha 130, Minsk, Belarus

We look forward to your feedback. Comments, opinions and suggestions are largely appreciated. Read our **blog** and follow us on Facebook, Twitter, Google+ and LinkedIn to know BelVG latest news, analytics and discount offers. See you online!

| b | BelVG blog    | http://blog.belvg.com        | 8+       | Google+ pag        | e <u>http://gplus.to/BelVG</u>               |
|---|---------------|------------------------------|----------|--------------------|----------------------------------------------|
| f | Facebook page | http://facebook.com/BelVGcom | Linked 🖪 | In page <u>htt</u> | o://linkedin.com/company/belvg               |
| L | Twitter page  | http://twitter.com/BelVG_com | 8        | Skype              | store.belvg                                  |
| @ | E-mail        | store@belvg.com              | S.       | Phone              | US: +1 424 253 08 01<br>UK: +44 131 208 3007 |

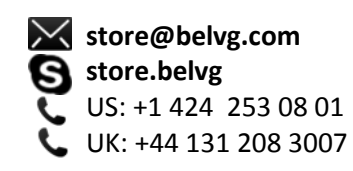